# Herzlich willkommen

zu deiner neuen Gesundheitsreise mit unserem ROOT Brands Value Pack, das speziell dafür entwickelt wurde, deine Zirbeldrüse zu revitalisieren und deinen natürlichen Serotoninspiegel wiederherzustellen.

## Was erwartet dich nach der Registrierung?

Nach deiner Registrierung erwarten dich eine Fülle an Ressourcen:

- Zugriff auf unsere exklusive Academy mit allen wichtigen Infos rund um Gesundheit
- Teilnahme an wöchentlichen Zoom-Calls mit Experten, erfahren Heilpraktikern und Ärzten
- eine stets verfügbare Telegram-Begleitungs Gruppe.

"Denke daran, dass dein Körper ein erstaunliches Wunderwerk ist, das in dieser Welt lebt, aber in dieser neuen Zeit voller neuer Herausforderungen, darfst du ihn mit neu entwickelten Mitteln unterstützen."

Die Registrierung bei uns ist völlig kostenfrei und unverbindlich. Du hast nichts zu verlieren, aber ganz viel zu gewinnen.

Starte deine Reise, indem du auf diesen <u>Link klickst</u>, um dich kostenlos zu registrieren. Vergiss nicht, darauf zu achten, dass der spezielle Ref Code "Sancia" angezeigt wird, um Zugang zu speziellen Angeboten und unserer Community zu erhalten.

Navigiere im Menü zum 'Shop' und suche nach dem <u>Value Pack</u>, bestehend aus Clean Slate und Zero-In, um die Grundlage für deine gesundheitliche Transformation zu legen.

Lege das Value Pack in deinen Warenkorb, oder drücke den Button "Abonnieren und Sparen" (unsere Empfehlung). um mit der Bestellung fortzufahren. Überprüfe deinen Warenkorb, passe ihn bei Bedarf an und schließe deinen Kauf ab, indem du deine Zahlungs- und Versandinformationen eingibst. Für eine nahtlose Erfahrung empfehlen wir die Nutzung des ROOT Prime Abos (Abonnieren und Sparen).

# Schritt für Schritt Anleitung zur Registrierung

Nachdem Du auf den <u>>>> Link zur kostenfreien Registrierung <<<</u> geklickt hast, öffnet sich folgende Seite: (solltest du nicht hier raus kommen, bitte melde dich bei uns, wir helfen dir gerne weiter)

| ≡ <u>F</u><br>C                                                                                                    |                                                                                                    | ⊕ <sup>®</sup>           |
|----------------------------------------------------------------------------------------------------|----------------------------------------------------------------------------------------------------|--------------------------|
| MEIN                                                                                                    | КОΝТО                                                                                                    |                          |
| ANMELDEN Neukunden melden sich bitte unter Registrieren an. Bestehende Kunden melden sich bitte an. Benutzername oder E-Mall-Adresse *  Passwort *  Angemeldet Helben Angemeldet Helben Passwort vergessen? | REGISTRIEREN       Der Beitritt ist einfach       Empfolsenmit Code (refcode)       Sancia       Sancia       Bassent*       @       Benutzername*       @       Benutzername*                                                                                   |                          |
|                                                                                                    | Durch Anklichen dieses Kastchens bestätig ich, dass ich de <u>ALLGEMEREN</u> <u>ESCHAFTSEEDINGUNGEN</u> on <u>AUK VERTIRESSBARTUNGUNGEN</u> gelesen und abregister Thabe und mit der darfin ensthaltenen Schledeklausel     einverstanden bin.     REGISTRATEREN | × Need help? Click here! |

Um Dich zu registrieren, brauchst Du auf der rechten Seite (siehe orange Markierung) einfach nur ein paar Felder ausfüllen, 2 Häkchen setzen und auf Registrieren klicken – das ganze dauert nur wenige Minuten. Dabei sind nur ein paar wichtige Punkte (wie folgt) zu beachten...

# Achtung – WICHTIG!

 Hier ist es besonders wichtig, dass bei "Empfohlen von" der Code
 >>"sancia" drin steht!
 Mit diesem Code bekommst du unsere rundum Betreuung und Zutritt zur
 Akademie, dem Telefoncoaching etc.

(2) Deine E-mail Adresse

(3) Ein sicheres Passwort deiner Wahl, (bitte achte darauf, dass es Großbuchstaben und Zahlen enthält, sonst könnte die Registrierung nicht angenommen werden)

(4) Einen Benutzernamen deiner Wahl (Achtung!!! keine Leerzeichen, Sonderzeichen oder Umlaute. Wenn der Benutzername schon vergeben ist, dann bekommst du eine Meldung)

- (5) Dein Vor- und Nachname + das Land
- (6) Hier noch zwei Häkchen setzen

Zum Schluss einfach auf "REGISTRIEREN" klicken, um den Vorgang abzuschließen.

| Sancia 1                                                                                                    |                                                                                                    |                                     |
|----------------------------------------------------------------------------------------------------|----------------------------------------------------------------------------------------------------|-------------------------------------|
|                                                                                                    |                                                                                                    |                                     |
| E-Mail *                                                                                                    |                                                                                                    |                                     |
| 2                                                                                                    |                                                                                                    |                                     |
| Passwort *                                                                                                    |                                                                                                    |                                     |
| 3                                                                                                    |                                                                                                    | ۲                                   |
| Benutzername *                                                                                                    |                                                                                                    |                                     |
| 4                                                                                                    |                                                                                                    |                                     |
|                                                                                                    |                                                                                                    |                                     |
| Vorname*                                                                                                    | Nachname*                                                                                                    |                                     |
|                                                                                                    | Nuclinality (                                                                                                    |                                     |
|                                                                                                    |                                                                                                    |                                     |
|                                                                                                    |                                                                                                    |                                     |
| Land*                                                                                                    |                                                                                                    |                                     |
| Land*<br>Land/Region auswä                                                                                                    | ihlen                                                                                                    | ~                                   |
| Land* Land/Region auswä                                                                                                    | ihlen<br>n dieses Kästchens bestätige ich und stimme zu, dass Sa                                                                                                    | ~<br>ncia                           |
| Land* Land/Region auswä Durch Anklicker mich empfohlen hat. Durch Anklicker                                                                                                    | ihlen<br>n dieses Kästchens bestätige ich und stimme zu, dass Sa<br>· 6<br>n dieses Kästchens bestätige ich, dass ich die ALI GEMEI                                                                                                    | ~<br>ncia<br>NFI                    |
| Land* Land/Region auswä Land/Region auswä Land/R | ihlen<br>n dieses Kästchens bestätige ich und stimme zu, dass Sa<br>· <b>6</b><br>n dieses Kästchens bestätige ich, dass ich die <u>ALLGEME</u> I<br><u>GUNGEN</u> und die <u>VERTRIEBSPARTNERBEDINGUNGE</u>                                                           | ∽<br>ncia<br><u>NEľ</u><br><u>N</u> |
| Land* Land/Region auswä Durch Anklicker mich empfohlen hat. Durch Anklicker <u>GESCHÄFTSBEDIN</u> gelesen und akzeptie einverstanden bin.                                                                                                    | ihlen<br>n dieses Kästchens bestätige ich und stimme zu, dass Sa<br>· <b>6</b><br>n dieses Kästchens bestätige ich, dass ich die <u>ALLGEME</u> I<br><u>GUNGEN</u> und die <u>VERTRIEBSPARTNERBEDINGUNGE</u><br>ert habe und mit der darin enthaltenen Schiedsklausel  | ∽<br>ncia<br><u>NEt</u><br>N        |
| Land* Land/Region auswä Durch Anklicker mich empfohlen hat. Durch Anklicker GESCHÄFTSBEDIN gelesen und akzeptie einverstanden bin.                                                                                                    | ihlen<br>n dieses Kästchens bestätige ich und stimme zu, dass Sar<br>· <b>6</b><br>n dieses Kästchens bestätige ich, dass ich die <u>ALLGEME</u> I<br><u>GUNGEN</u> und die <u>VERTRIEBSPARTNERBEDINGUNGE</u><br>ert habe und mit der darin enthaltenen Schiedsklausel | →<br>ncia<br><u>NEI</u><br><u>N</u> |
| Land* Land/Region auswä Durch Anklicker mich empfohlen hat. Durch Anklicker <u>GESCHÄFTSBEDIN</u> gelesen und akzeptie einverstanden bin. REGISTRIEREN                                                                                                    | ihlen<br>n dieses Kästchens bestätige ich und stimme zu, dass Sau<br><b>6</b><br>n dieses Kästchens bestätige ich, dass ich die <u>ALLGEMEI</u><br><u>GUNGEN</u> und die <u>VERTRIEBSPARTNERBEDINGUNGE</u><br>ert habe und mit der darin enthaltenen Schiedsklausel    | →<br>ncia<br><u>NEt</u>             |

Innerhalb weniger Minuten bekommst du eine Bestätigung per Email von ROOT.

## Bestellen nach der Registrierung

wir empfehlen das Value Pack, bestehend aus Clean Slate und Zero-In, bietet es eine tiefgreifende Lösung zur Revitalisierung der Zirbeldrüse und zur Wiederherstellung des natürlichen Serotoninspiegels..

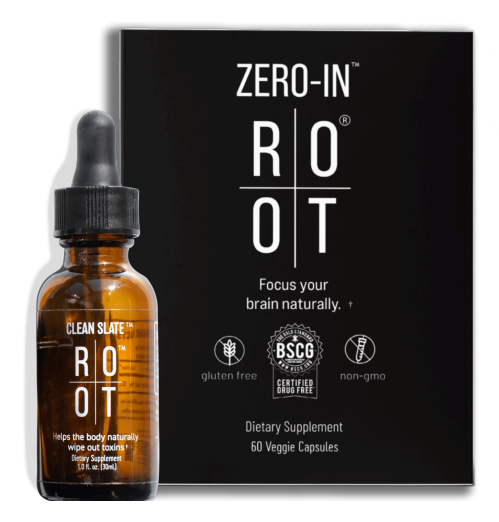

Die Produkte kannst Du entweder ganz normal, oder aber über ein ROOT Prime Abo bestellen. Das Abo hat mehrere Vorteile, weshalb wir jedem empfehlen, gleich zu Beginn schon ROOT Prime zu nutzen.

Die PRIME (RPS) VORTEILE kurz zusammengefasst:

- Du sparst ab der 2. Bestellung die Versandkosten
- Du bekommst alle 4 Monate einen Treue Gutschein von 50 oder 100 Dollar
- Du kannst PRIME jederzeit einfach wieder deaktivieren keine Kündigungsfrist!

Detaillierte Informationen dazu findest Du, wenn Du weiter unten weiterliest und in der Academy. Den Zugang zur Academy kannst du nach deiner Registrierung bei ROOT <u>hier</u> beantragen.

Erstmal möchten wir Dir jedoch kurz erklären, wie das Vorgehen ist, wenn Du nicht über PRIME, sondern nur normal bestellen möchtest.

### Möglichkeit 1: Bestellung <u>ohne</u> PRIME

Nach Deiner erfolgreichen Registrierung <u>>>> Link zur kostenfreien Registrierung</u> <<< bist Du automatisch in Deinem ROOT Mitgliedskonto eingeloggt.

Grundsätzlich kannst Du Dich nach der Registrierung aber immer mit diesem Link auf der deutschen Seite anmelden: https://therootbrands.com/de/mein-konto

| ≡ <u>R</u><br>0                                                                                                    | 0°<br>T                                                                                                    | ⊕⁰ |
|----------------------------------------------------------------------------------------------------|----------------------------------------------------------------------------------------------------|----|
| MEINI                                                                                                    | MEIN KONTO         ehende         Der Beitritt ist einfach         Referred by code (refcode)         E-Mail*         Passwort*         Image: Durch Anklicken dieses Kästchens bestätige ich und stimme zu, dass                                                                                                    |    |
| ANMELDEN<br>Neukunden melden sich bitte unter Registrieren an. Bestehende<br>Kunden melden sich bitte an.<br>Benutzername oder E-Mail-Adresse *<br>Passwort *<br>Passwort *<br>Angemeldet bleiben<br>ANMELDEN<br>Passwort vergessen? | REGISTRIEREN<br>Der Beitritt ist einfach<br>Referred by code (refcode)<br>E-Mail *<br>Passwort *<br>Durch Anklicken dieses Kästchens bestätige ich und stimme zu, dass<br>andreas-8142 mich empfohlen hat.<br>Durch Anklicken dieses Kästchens bestätige ich, dass ich die Nutzung<br>elektronischer Aufzeichungen gemäß der EI EKTBORNEG VER VEREINBARING                                                        |    |
|                                                                                                    | Durch Anklicken dieses Kästchens bestätige ich, dass ich die Nutzung<br>elektronischer Aufzeichnungen gemäß der <u>ELEKTRONISCHE VEREINBARUNG</u> ,<br>Initiale: bestätige ich, dass ich die <u>ALLGEMEINEN</u><br><u>GESCHÄTSBEDINGUNGEN</u> und die <u>VERTRIEBSPARTNERBEDINGUNGEN</u><br>gelesen und akzeptiert habe und mit der darin enthaltenen Schiedsklausel<br>einverstanden bin.<br><u>REGISTRIEREN</u> | Q  |

Lege Deine gewünschten Produkte in den Warenkorb, indem Du auf <mark>"In den</mark> <mark>Warenkorb"</mark> klickst.

Danach klicke rechts oben auf die Einkaufstasche und wähle <mark>"Warenkorb</mark> anzeigen" aus.

!!Bitte schließe andere geöffnete Root Tabs in deinem Browser bei diesem Prozess, da es sonst zu Problemen im Warenkorb kommen kann. Kontrolliere nun, ob im Warenkorb alles, was Du bestellen möchtest, korrekt angezeigt wird (auch die Stückzahl). Wenn Du Änderungen vornimmst, danach unbedingt auf "WARENKORB AKTUALISIEREN" klicken.

Passt alles? Dann klicke auf "WEITER ZUR KASSE", um den Bestellvorgang inkl. Bezahlung fortzuführen…

| _                                   |             |                 |                                          | ť                     |
|-------------------------------------|-------------|-----------------|------------------------------------------|-----------------------|
| PRODUKT                             | PREIS ANZA  | HL ZWISCHENSUMM | WARENKORB-SUMME                          |                       |
| CONTRACT CONTRACT CONTRACT CONTRACT | £201.42 - 1 | £201.4          | Zwischensumme                            | €201.4                |
|                                     |             |                 | Versand Versand nach                     | Standard-Internationa |
| WARENKORB AKTUALISIEREN             | N           |                 | Umsatzsteuer (Geschätzt auf Deutschland) | €14.1                 |
|                                     |             |                 | Gesamtsumme                              | €215.5                |
|                                     |             |                 | WEITER ZUR KASSE                         |                       |
|                                     |             |                 | Gutschein                                |                       |
|                                     |             |                 | Gutscheincode                            |                       |
|                                     |             |                 | Gutschein anwender                       | 1                     |

... und in weiterer Folge abzuschließen, nachdem Du alles eingegeben hast (Rechnungs-, Liefer- und Zahlungs-Informationen). Bei der Eingabe deiner Rechnungs- und Lieferanschrift beachte bitte, dass du Straße ausschreibst und nicht "Str.", da es hier zu Problemen bei der Adressvalidierung kommen kann.

Mit einem Klick auf "VALIDATE" oder "NEXT" rechts unten geht es immer weiter bis Du dann am Ende mit einem Klick auf "KOSTENPFLICHTIG BESTELLEN" den Bestellvorgang abschließen kannst.

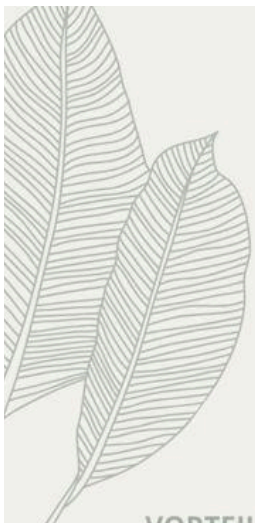

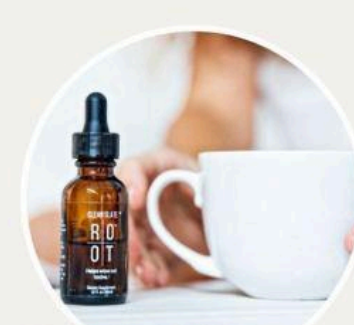

## **ROOT PRIME** SPAREN & PROFITIEREN

#### VORTEILE

#### ab der 2. Bestellung versandkostenfrei

- Du erhältst Deine Lieblingsprodukte automatisch alle 30 Tage frei Haus geliefert
- Du kannst jeden Monat neu entscheiden welche Produkte es sein sollen
- Du kannst zusätzlich zwei weitere versandkostenfrei Bestellungen innerhalb der 30 Tage tätigen
- Mindestbestellwert nur 74\$
- Du kannst PRIME jederzeit deaktivieren.
- Keine Kündigungsfrist!

#### TREUEGUTSCHEIN

#### nach 4 Monaten Prime Mitgliedschaft

- Gutscheinwert 50\$ (Bestellwert bis 175\$) oder 100\$ (Bestellwert ab 176\$)
- Den Gutscheincode findest Du zur Mitte des 5. Monats in Deinem Backoffice unter dem Button "RPS Rewards"
- Einlösen kannst Du den Gutschein außerhalb Deiner PRIME Lieferung in einer separaten (versandkostenfreien) Bestellung
- Wichtig: nur eine RPS Bestellung pro Monat wird anerkannt, also eine Auslösung am Anfang des Monats und eine am Ende zählt nur für ein RPS Monat. Wir empfehlen, die RPS für Anfang (4.) des Monats einzurichten.
- > 3 Treuegutscheine pro Jahr bei aktivem ROOT PRIME

### AKTIVIERUNG

- Registriere Dich über den erhaltenen Empfehlungslink
- Wähle anschließend im Shop die gewünschten Produkte aus, indem Du unter dem Produkt auf "abonnieren & sparen"
- Wechsel nun im Menü zu "Mein Konto"
- Dort findest Du u.a. den Button"ROOT PRIME"
- ROOT PRIME wird Dir hier noch als inaktiv angezeigt. Scrolle weiter nach unten.
- Dort siehst Du Deine Produkte, die Du hinzugefügt hast.
- Hier findest Du auch das Verarbeitungsdatum Deiner PRIME Bestellung.
- HINWEIS: PRIME Bestellungen werden erst am Folgetag ausgelöst.
- Wähle nun die Zahlungsmethode aus, bestätige die AGB'S.
- WICHTIG: Speichern nicht vergessen!

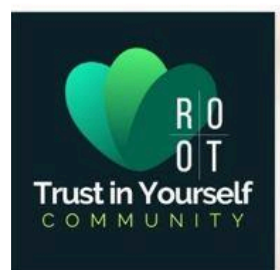

HEILE DIE URSACHE HTTPS://THEROOTBRANDS.COM/

### Möglichkeit 2: Bestellung <u>mit</u> PRIME (RPS) über Kreditkarte und Paypal

Nach Deiner erfolgreichen Registrierung >>> Link zur kostenfreien Registrierung </

Grundsätzlich kannst Du Dich nach der Registrierung aber immer mit diesem Link auf der deutschen Seite anmelden: <u>https://therootbrands.com/de/mein-konto</u>

### Schritt 1 von 2:

Wähle im Shop dann die gewünschten Produkte aus, indem du auf "Abonnieren und Sparen" des entsprechenden Produkt klickst. Dann kurz warten… Du wirst automatisch auf die ROOT PRIME Seite geleitet.

### Schritt 2 von 2:

Hier nun die Rechnungsadresse und Lieferanschrift bearbeiten bzw. eingeben.

Dann weiter runter scrollen und ein Häkchen setzen für die allgemeinen Geschäftsbedingungen und auf "NEUE ZAHLUNGSMETHODE HINZUFÜGEN" klicken, um die Bestellung per Kreditkarte oder Paypal abzuschließen und ROOT PRIME zu aktivieren.

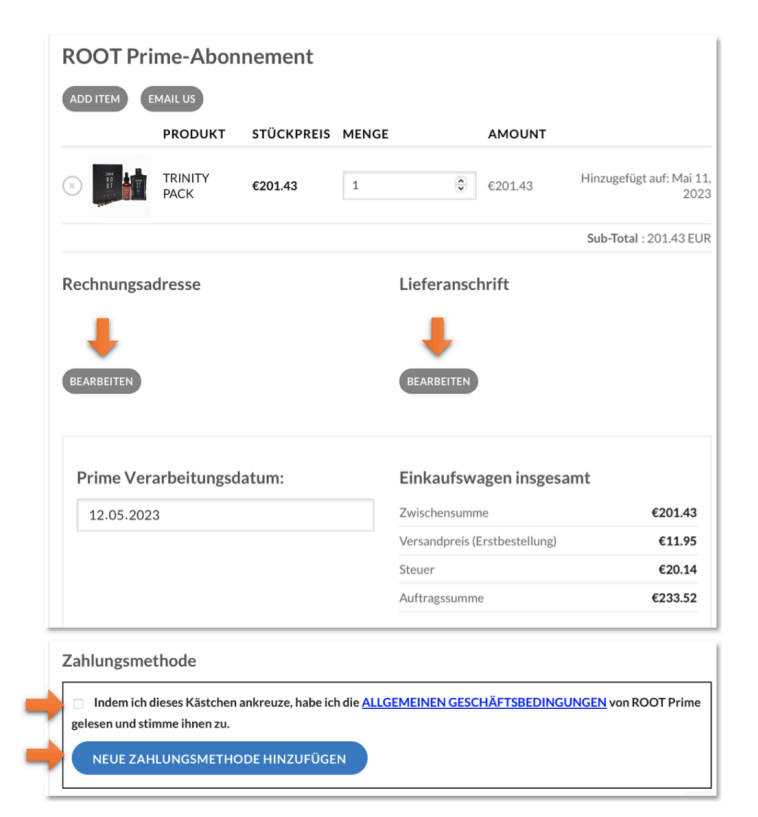

BEACHTE: Deine monatliche PRIME Bestellung wird nun in jedem Folgemonat am gleichen Tag wie Deine erste Bestellung (z.B. am 15.) bearbeitet, so lange, bis du auf den "Deaktivieren" Button klickst.

! Bitte lege dein Prime Datum zwischen den 2. und 27. eines Monats, damit wir etwas Spielraum haben, falls es mal zu einem Fehler kommt z.B. bei Ablauf der Kreditkarte.

Du kannst dein PRIME Monats-Abo bei Bedarf jederzeit ändern, wenn Du z.B. vor dem nächsten Bearbeitungstag Produkte hinzufügen oder andere Produkte bestellen möchtest. Du kannst es natürlich auch jederzeit einfach wieder stornieren.